# 奖学金管理系统使用说明

一、进入系统

1.用数字京师账号登录系统

直接进入网址: <u>http://sms.bnu.edu.cn</u>

或者通过数字京师,选择学生管理服务系统,即可登录平台。

2.在左侧"学生功能"一栏,选择"奖学金管理",进入奖学金管理系统。

| 生切能       | ◎ 奖学金管理 ×      |          |       |    |      |       |         |            |      |      |
|-----------|----------------|----------|-------|----|------|-------|---------|------------|------|------|
| § 生源地助学贷款 | □ 申请列表 + 京师奖学金 | ➡ 社会类奖学金 | + 竞赛类 | 学会 | 学金 + | 其他奖学金 | ● 申请表打印 |            |      |      |
|           | 奖学金名称          | 奖学金等级    | 姓名    | 学号 | 院系   | 专业    | 院系审核状态  | 本科生工作处审核状态 | 审核结果 | 删除   |
|           | 华为奖学金(社会类奖学金)  | 无        |       |    | 教育学部 | 教育学   | 未审核     | 未审核        |      | ★ 删除 |
| 国家励志奖学金   | 宝钢奖学金(社会类奖学金)  | 无        |       |    | 教育学部 | 教育学   | 审核通过    | 审核通过       | 审核通过 | ★ 删除 |
| 🖕 国家助学金   | 学术奖学金          | 特等       |       |    | 教育学部 | 教育学   | 审核通过    | 审核通过       | 审核通过 | ★ 删除 |
| 🕏 困难认定    | 京师奖学金          | 京师——等奖学金 |       |    | 教育学部 | 教育学   | 审核通过    | 审核通过       | 审核通过 | ★ 删除 |
| 业 临时困难补助  |                |          |       |    |      |       |         |            |      |      |
| 业 勤工助学    |                |          |       |    |      |       |         |            |      |      |
| 业 社会奖助学金  |                |          |       |    |      |       |         |            |      |      |
| / 辅导员考核   |                |          |       |    |      |       |         |            |      |      |
| 6 班级建设基金  |                |          |       |    |      |       |         |            |      |      |
| 🚆 本科生共训班  |                |          |       |    |      |       |         |            |      |      |
|           |                |          |       |    |      |       |         |            |      |      |
| 19 党建基金   |                |          |       |    |      |       |         |            |      |      |

## 图 1 奖学金申请列表界面

### 二、申请奖学金

根据申请的奖学金项目,选择相应的栏目,根据栏目内的要求填写相关信息。 填写完所有信息之后,点击申请即可。(注:个人的基本信息会根据之前在系统 中录入的信息自动生成,无需填写;同一项奖学金不能同时申请两次。)

| 申请列表 | ➡ 京师奖学 | 金  | ◆ 社会类奖学金 | ◆ 竞赛奖学金 | ➡ 学术奖学金 | ➡ 其他奖学金    | ● 申请表打        |
|------|--------|----|----------|---------|---------|------------|---------------|
|      | 担任职务   | IT |          |         |         |            |               |
| 申请   | 奖学金等级  | 0  | 京师一等奖学金  |         | ٠       | 申请京师       | 币 <b>荣誉</b> 奖 |
| 是否申请 | 荣誉奖学金  | 0  | 否        |         | +       | 学金的同       | 同学请在          |
| 外    | 语四级成绩  | 数  |          |         |         | "是否申       | 目请荣誉          |
| 夕hi  | 语六级成绩  | 数  |          |         |         | 农受全"       | 山选择           |
|      | 排名人数   | 数  |          |         |         | 天丁亚<br>"目" |               |
|      | 学习成绩   | .1 |          |         |         | 疋          |               |
|      | 学习排名   | 数  |          |         |         |            |               |
| 综    | 合考评成绩  | .1 |          |         |         |            |               |
| 综    | 合考评排名  | 数  |          |         |         |            |               |

图 2 京师奖学金申请界面

|           |             | 金 + 竞赛奖学金 | ◆ 学术奖学金 | ◆ 其他奖学金 | ● 申请表打印 |
|-----------|-------------|-----------|---------|---------|---------|
| 申请奖学金等级   | <b>o</b> 特等 |           | ¢       |         |         |
| 获奖级别      | • 世界级       |           | \$      |         |         |
| 获奖时间      |             |           |         |         |         |
| 参加比赛及获奖情况 |             |           |         |         |         |
|           |             |           |         |         |         |
|           |             |           |         |         |         |
|           |             |           |         |         |         |
|           |             |           |         |         |         |
|           |             |           |         |         |         |
|           |             |           |         |         |         |

图 3 竞赛奖学金申请界面

1.本次奖学金系统填报,只填写个人奖学金项目,集体奖学金项目无需在系统中填报,具体填报奖项及栏目分类如下(见表1)

| 奖学金类别              | 奖学金对应栏目 |
|--------------------|---------|
| 京师奖学金; 京师奖学金(荣誉)   | 京师奖学金   |
| 校友金声奖学金            | 社会类奖学金  |
| 竞赛奖学金特等、一等、二等      | 竞赛奖学金   |
| 学术奖学金特等、一等、二等、三等   | 学术奖学金   |
| 京师风尚奖;社会实践奖;优秀免费   |         |
| 师范生; 京师先锋党员; 三好学生; | 其他奖学金   |
| 优秀学生干部 (党支委)       |         |

表1 奖学金填写栏目汇总

2.竞赛奖学金和学术奖学金需上传证明材料,请将所有的证明材料合并在一个 pdf 文件中上传(可以图片形式粘贴在 word 中转化为 pdf 格式),确保材料的清晰度。

3.其他奖学金证明材料,上传 pdf 版申请表即可(如图 4)。

| 記系                    | د          | 羊级   | 班级                            | 年_月               | 日 |
|-----------------------|------------|------|-------------------------------|-------------------|---|
| 姓名                    |            | 学号   |                               | 政治面貌              |   |
| 性别                    |            | 担任职务 |                               | 获奖情况              |   |
| 学习情况主要事迹              | 外语四<br>级成绩 |      | 外语六<br>级成绩                    | 排名<br>总人数         |   |
|                       | 学习<br>成绩   |      | 学习<br>排名                      | 占排名总人<br>数百分比     |   |
|                       | 综合考<br>评成绩 |      | 综合考<br>评排名                    | 占排名总人<br>数百分比     |   |
|                       |            |      | 民主投票赞同率                       | %                 |   |
| 院系<br>学生<br>作         |            |      |                               | 70                |   |
| 领导小组                  |            |      | 自責人(答:                        | <b>走</b> )        |   |
| <b>领导</b><br>小组<br>意見 | 8          |      | 负责人 (签<br>年 月                 | 牵)<br>日           |   |
| 领小意 学校意见              |            |      | 负责人 ( 签<br>年 月<br>负责人签<br>年 月 | 幸)<br>日<br>宇<br>日 |   |

#### 北京师范大学三好学生申请表

图 4 三好学生申请表

## 三、修改奖学金申请

在"申请列表"中,可以查看所有奖学金的审核状态。当奖学金项目"院系 审核状态"和"本科生工作处审核状态"两栏均处于"未审核"状态时,可以修 改申请的内容。

在"申请列表"中,单击需要修改的奖学金项目,即可进入修改界面,修改 申请的相关信息。若修改部分太多或者奖学金申请错误,可以点击删除,之后重 新填写申请即可。(如图 5)

| 奖学金名称 单击  | 修改奖学金内 | 容奖学金等级 | 姓名 | 学号 | 院系   | 专业  | 院系审核状态 | 本科生工作处审核状态 | 审核结果          | 删除   |
|-----------|--------|--------|----|----|------|-----|--------|------------|---------------|------|
| 华为奖学金(社会教 | 美学金 )  | 无      |    |    | 教育学部 | 教育学 | 未审核    | 未审核 该项     | 后删除<br>须奖学金申请 | ★ 删除 |

#### 图 5 申请的修改及删除

## 四、其他情况

如未能在系统中成功提交,请填写个人获奖情况统计表(见表 2),并发送至 邮箱 yangchen@bnu.edu.cn,邮件名命名为"学院+姓名+奖学金项目"。

## 表 2 2016-2017 学年个人获奖情况统计表

| 姓名     | 学号    | 身份证号 |  |
|--------|-------|------|--|
| 学部、院系  | 奖学金项目 | 等级   |  |
| 获奖情况说明 |       |      |  |
| (获学术、竞 |       |      |  |
| 赛、单项奖学 |       |      |  |
| 金填写)   |       |      |  |
| 系统提交未成 |       |      |  |
| 功情况描述  |       |      |  |
|        |       |      |  |
|        |       |      |  |